## **ONLINE BANKING**

Více informací o Online Bankingu najdete na stránkách www.unicreditbank.cz/onlinebanking

# **UniCredit** Bank

#### **ONLINE BANKING**

Online Banking je moderní, bezpečný a efektivní nástroj pro správu financí z pohodlí domova. Díky detailnímu přehledu o svých produktech šetříte čas i peníze. Pro zabezpečení Online Bankingu doporučujeme mobilní aplikaci Smart klíč, která je zcela ZDARMA a máte ji kdykoliv po ruce.

### CO ZÍSKÁTE?

100

- Rychlý přehled o svých financích na jednom místě. V Online Bankingu získáte přístup ke svým běžným a spořicím účtům, platebním kartám, úvěrům a majetkovým účtům.
- Jednoduché zadání tuzemských a zahraničních plateb, trvalých příkazů a inkas.
- Zobrazení a uložení výpisů a dalších dokumentů v elektronické podobě.
- Správce financí, který vám pomůže s kontrolou výdajů podle nastavených kategorií. Pro každou oblast si můžete nastavit měsíční rozpočet a sledovat jeho čerpání.

- Nastavení a správu oznámení (SMS nebo e-mail) o zůstatcích a pohybech na účtech.
- Možnost online požádat o Smart Banking nebo o předschválenou PRESTO Půjčku v případě předschváleného limitu.
- Nástroj pro komunikaci s bankou pro sledování důležitých oznámení a zasílání dotazů a požadavků.
- Profesionální zabezpečení díky aplikaci Smart klíč.

| 💋 UniCredit                               | Bank         |                                   |         |                | PETR   ZPRÁVY QJ   N               | astantoni 🗘 con |
|-------------------------------------------|--------------|-----------------------------------|---------|----------------|------------------------------------|-----------------|
| ZAPLATIT                                  | ×            |                                   | Úvěr    | ý Účty a karty | Spoření a investice                | Má I            |
| Ke splacení                               | 1.398,07 CZK | K dispozici                       | 0 1     | 2.092.93 CZK   | Naspořeno                          | 62.011.55       |
| Visa Credit Gold<br>4337 XXXXX XXXXX 8218 | 1.398,07 czx | Moje U-konto<br>779007/2700       |         | 3.236,09 czs.  | ÚČET SPORENÍ (FO)<br>21763767/2700 | 58.50471        |
|                                           |              | HLAVNÍ BŮ V BALÍ<br>21545511/2700 | ČKU (FO | 930,76 cm      | ÚČET SPOŘENÍ (PO)<br>2557055/2700  | 3.506,77        |

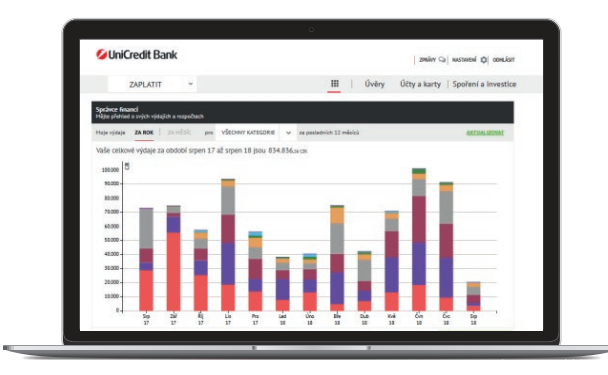

#### TIP

- Pro přihlášení do Online Bankingu využijte odkaz na webových stránkách banky www.unicreditbank.cz.
- Pro snadnější orientaci a přehled všech funkcí navštivte průvodce: www.unicreditbank.cz/pruvodceOB.

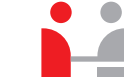

UniCredit Bank Czech Republic and Slovakia, a.s. Želetavská 1525/1, 140 92 Praha 4

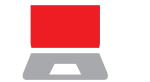

Internet www.unicreditbank.cz

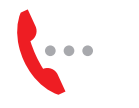

Infolinka 800 14 00 14

## **SMART BANKING**

Více informací o Smart Bankingu a Smart klíči najdete na stránkách www.unicreditbank.cz/smartbanking

# **UniCredit** Bank

App Store

#### JEDNA APLIKACE, VÍCE MOŽNOSTÍ

#### SMART BANKING

Aplikace pro chytré mobilní telefony, ve které můžete pohodlně a bezpečně ovládat produkty od UniCredit Bank. Požádat o ni můžete v kterékoliv z našich poboček nebo v přímo Online Bankingu.

#### Co získáte?

- Přehled nad všemi produkty, jako jsou vaše účty, debetní i kreditní karty, úvěry (půjčky) a hypotéky.
- Můžete provádět platby až do 500 000 Kč. Denní limit pro platby si sami nastavíte v Online Bankingu.
- Přihlášení do aplikace a podpis plateb provedete pomocí PIN kódu nebo jednoduše prostřednictvím otisku prstu / Face ID.
- Fast Check slouží k zobrazení zůstatku vašich účtů bez nutnosti se do aplikace přihlásit.
- Možnost měnit limity pro výběry hotovosti, platby kartou a platby přes internet.
- Možnost vytvořit nebo změnit trvalý příkaz.
- Zobrazení výpisů ve složce Dokumentv.
- Možnost vvhledat si neibližší bankomat nebo pobočku UniCredit Bank, kdykoliv budete potřebovat.

#### Bezpečný přístup.

#### SMART KLÍČ

Součástí aplikace Smart Banking je i aplikace Smart klíč. Požádat o ni můžete v pobočce UniCredit Bank nebo ve svém Online Bankingu.

#### K čemu slouží?

- Smart klíč vám vygeneruje jednorázové kódy pro přihlášení a podepisování plateb v Online Bankingu.
- Postará se o naprosto bezpečné používání Online Bankingu.
- Generování kódu samozřejmě funguje, i když jste offline, tedy bez připojení k internetu.
- Je zcela ZDARMA!

#### **JAK NA TO**

#### Stáhněte si aplikaci SMART BANKING

- Naskenujte QR kód nebo si aplikaci stáhněte přímo z Google Play / App Store.
- Pro první aktivaci účtu v App Store je potřeba zadat údaje o vaší platební kartě.
- Nemusíte se obávat, za naši aplikaci nic neplatíte. Je zcela zdarma.

#### AKTIVUJTE SI SVŮJ SMART BANKING

- Od svého bankéře obdržíte SMS s aktivačním kódem. Poté si otevřete aplikaci a stiskněte tlačítko **Aktivujte Smart** Banking.
- Vyberte možnost Mám SMS s aktivačním kódem a poté zadejte své uživatelské číslo, které jste obdrželi od bankéře.
- Android: 16místný aktivační kód se automaticky ověří z SMS, kterou vám odešleme během aktivace.
- iOS: Odešleme vám SMS a v ní klikněte na aktivační odkaz.
- Zvolte si svůj nový 6–8místný PIN kód, kterým se nadále budete přihlašovat.
- TIP Můžete využít i pohodlnější přihlašování pomocí otisku prstu nebo FacelD – pokud je váš telefon podporuje.

Chci mít svou banku pod palcem, kdykoliv ii potřebuji.

## TIP

Zapomněli jste PIN a zablokovali jste si Smart Banking? Smart Banking můžete znovu aktivovat také pomocí hesla pro komunikaci s bankou.

### AKTIVUJTE SI SVŮJ SMART KLÍČ

Googlep

- Od svého bankéře obdržíte SMS s aktivačním kódem. Poté si otevřete aplikaci a stiskněte tlačítko Aktivujte Smart klíč.
- Zadejte své uživatelské číslo, které jste obdrželi od bankéře.
- Android: 16místný aktivační kód se automaticky ověří z SMS, kterou vám odešleme během aktivace.
- iOS: Odešleme vám SMS a v ní klikněte na aktivační odkaz.
- Zvolte si svůj nový 6–8místný PIN kód, kterým se nadále budete přihlašovat.
- V dalším kroku vám aplikace přiřadí vlajku nějakého státu, která slouží jako kontrolní otázka při budoucím přihlašování – zapamatujte si ji.

TIP Můžete využít i pohodlnější přihlašování pomocí otisku prstu nebo FacelD – pokud je váš telefon podporuje.

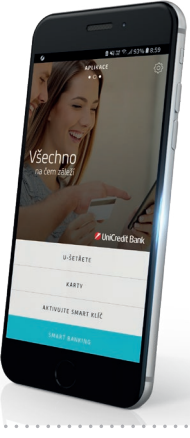

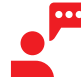

Chci mít klíč

k Online Bankingu stále u sebe.

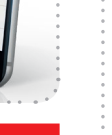